# **Debit Card and Gift Card Refunds**

To complete a debit card or gift card refund, complete the following steps:

- 1. Click Card Processing>Card Transaction Query.
- 2. The Card Processing—Query Card Transaction History page appears. Enter the search criteria you wish to query. Click **Search**.
- 3. The Search Results table appears. Click the **Invoice ID** hyperlink of the card transaction details you wish to view.
- 4. From the *View Card Transaction History Details* page, click **Refund with Cash** as shown in Figure 1.

| ew Card Transaction History Details<br>• following is the current information for the card transaction selected. |                     |  |
|----------------------------------------------------------------------------------------------------|---------------------|--|
|                                                                                                    |                     |  |
| Invoice ID:                                                                                                    | H1H1h111111         |  |
| OTC Endpoint:                                                                                                    | FS2                 |  |
| ALC:                                                                                                    | 121212              |  |
| Chain Code:                                                                                                    | 343434              |  |
| Division:                                                                                                    | 001                 |  |
| Merchant ID:                                                                                                    | 121234345656        |  |
| Card Terminal ID:                                                                                                | 555                 |  |
| Date / Time:                                                                                                    | 10/18/2019 15:38:14 |  |
| Amount:                                                                                                    | \$95.00             |  |
| Transaction Status:                                                                                              | Refunded            |  |
|                                                                                                    |                     |  |

### Figure 1: View Card Transaction History Details, Refund With Cash

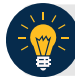

### **Application Tip**

A card terminal is not required for debit or gift card cash refunds. You may refund a debit or gift card transaction from any workstation.

5. The **Refund Transaction** dialog box appears. Provide the customer the cash refund for the debit card or gift card transaction. Click **OK**.

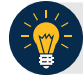

### **Application Tip**

Once the transaction is listed as refunded, **Refund Transaction** is no longer visible.

6. The **Refund Transaction** dialog box appears. Provide the customer the cash refund and click **Close**.

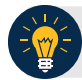

## **Application Tips**

- If a customer requests a receipt, click **Print Cash Refund Receipt** before clicking **Close**.
- Once the transaction is refunded, **Refund with Cash** is no longer visible on the *View Card Transaction History Details* page.
- 7. To reprint an approved payment receipt for debit or gift cards, click the **Print Cash Refund Receipt.**

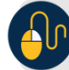

**Additional Buttons** 

- Click Print Cash Refund to print the paper receipt.
- Click **Previous** to return to the previous page.
- Click **Return Home** to return to the OTCnet Home page.